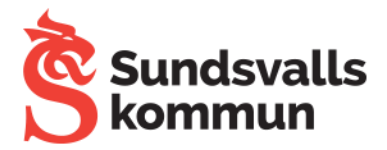

## Åtgärda synkroniseringsproblem

Om dina uppgifter inte sparas på alla enheter inaktiverar och aktiverar du synkroniseringen igen enligt stegen nedan.

- 1. Öppna Chrome-appen 📀 på en telefon eller surfplatta med Android.
- 2. Tryck på Mer <sup>‡</sup> till höger om adressfältet <sup>></sup> Inställningar.
- 3. Tryck på Synkronisera.
- 4. Tryck på Logga ut och inaktivera synkronisering.
- 5. Öppna appen Inställningar 🥹.
- 6. Tryck på Appar och aviseringar > Chrome.
- 7. Tryck på **Tvinga att avsluta** > **OK**.
- 8. Öppna Chrome-appen 📀.
- 9. Tryck på Mer <sup>i</sup> till höger om adressfältet <sup>></sup> Inställningar.
- 10. Tryck på Aktivera synkronisering högst upp.
- 11. Tryck på **Ja**.